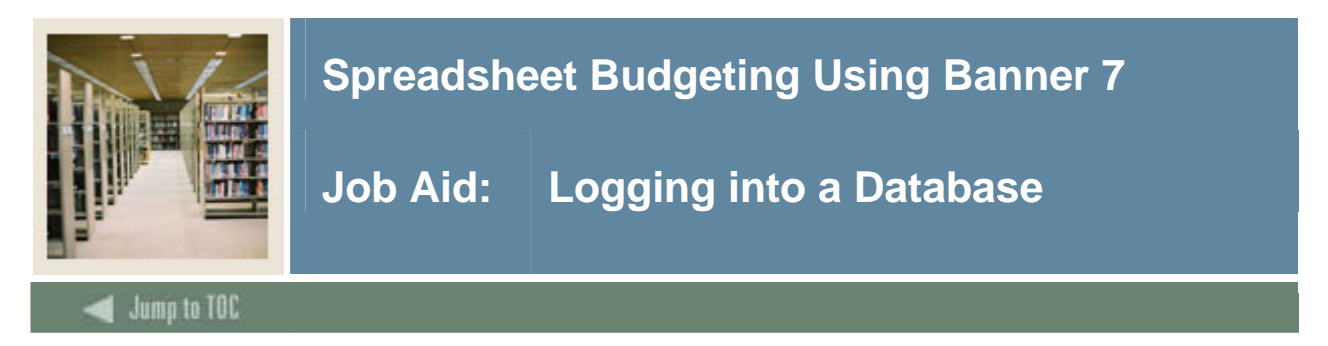

## Procedure

Follow these steps to log into a database from Microsoft Excel.

<u>Note</u>: Although you do not need to be logged into Banner in order to use Spreadsheet Budgeting, your computer must have access to a Banner database.

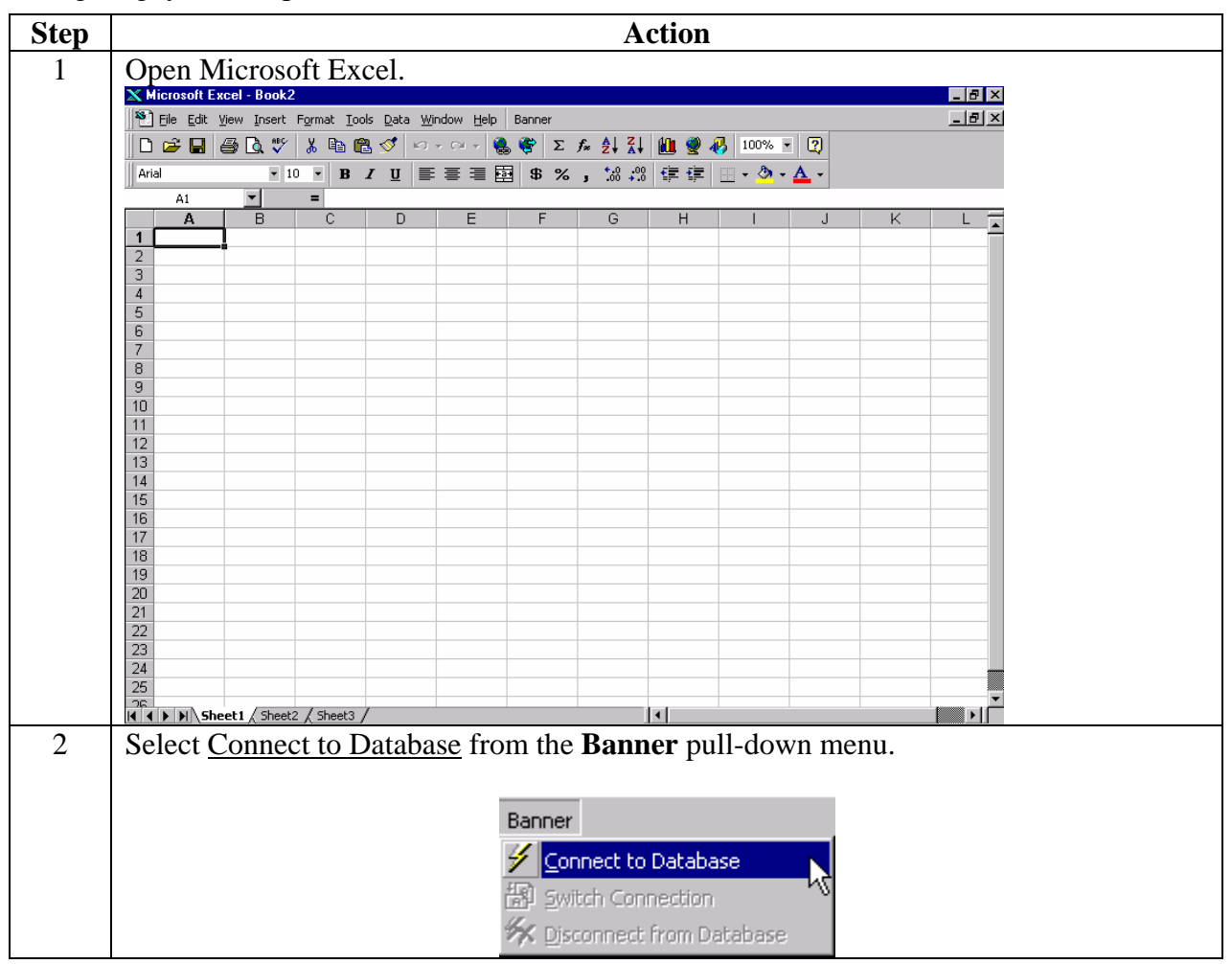

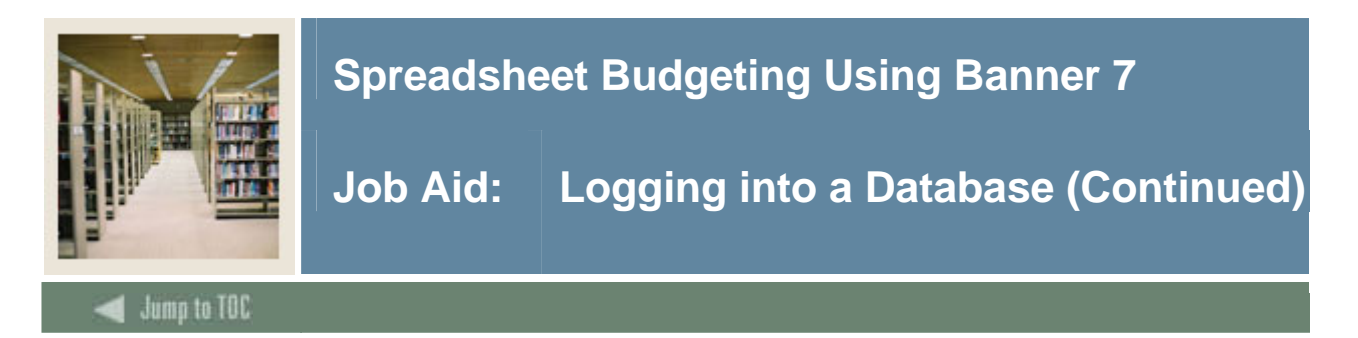

## **Procedure, continued**

| Step | Action                                                                                                    |
|------|----------------------------------------------------------------------------------------------------|
| 3    | Enter your Oracle user ID in the User Name field.                                                                                                    |
|      | Example: train01                                                                                                    |
|      | 📕 SCT Banner - Login 🛛 🔀                                                                                                    |
|      | User Name: Connect Password: Cancel                                                                                                    |
|      | Database:                                                                                                    |
| 4    | Press Tab.                                                                                                    |
| 5    | Enter your Oracle password in the <b>Password</b> field.                                                                                                    |
|      | Example: apassword                                                                                                    |
|      | <u>Note</u> : The password is coded for security purposes. You will not see your password; rather, you will see asterisks in place of the characters in your password. |
| 6    | Press Tab.                                                                                                    |
| 7    | Enter the database instance with which you want to work in the <b>Database</b> field.                                                                                  |
|      | Example: w600                                                                                                    |
| 8    | Click the <b>Connect</b> button.                                                                                                    |
| 9    | Now, we will repeat the process and connect to another database.                                                                                                    |
|      | Select <u>Connect to Database</u> from the <b>Banner</b> pull-down menu.                                                                                               |

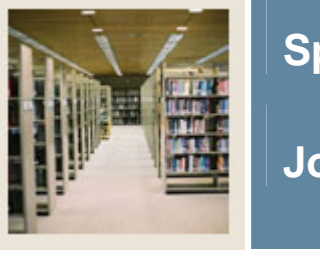

## Spreadsheet Budgeting Using Banner 7

Job Aid: Logging into a Database (Continued)

Jump to TOC

## **Procedure, continued**

| Step | Action                                                                                                    |
|------|----------------------------------------------------------------------------------------------------|
| 10   | Enter your Oracle password in the <b>Password</b> field.                                                                                                    |
|      | Note: Since we just logged into a database, the auto-complete feature recalls the User Name and Database that we previously entered. Note that you will need to re-enter your password. |
| 11   | Press Tab.                                                                                                    |
| 12   | Delete the current database in the <b>Database</b> field.                                                                                                    |
| 13   | Enter the database instance with which you want to work in the <b>Database</b> field.                                                                                                   |
| 14   | Click the <b>Connect</b> button.                                                                                                    |